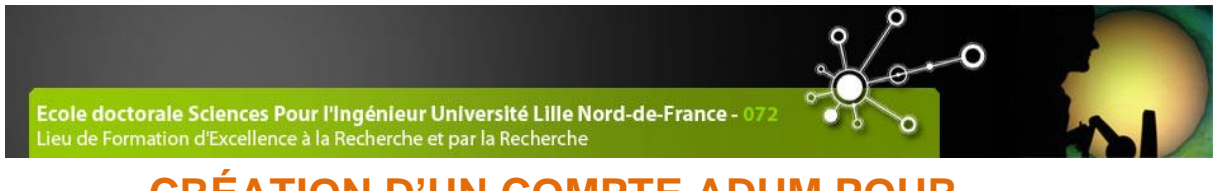

## CRÉATION D'UN COMPTE ADUM POUR L'INSCRIPTION 2021-2022 EN DOCTORAT

## A SPI-ENGSYS ou SPI-MADIS

(extrait du guide rédigé par l'ED SMRE)

## 1. Préambule

Ce guide reprend les différentes étapes de la création d'un compte ADUM. ADUM est l'application web utilisée à l'ED SPI-ENGSYS ou SPI-MADIS pour gérer votre scolarité, de votre 1ère inscription en thèse à votre soutenance.

Les données doivent être saisies scrupuleusement car elles constitueront la base de votre dossier administratif, serviront pour votre scolarité, pour les indicateurs des établissements et pour répondre aux enquêtes ministérielles.

Vous aurez la possibilité d'accéder en continu à certains onglets (Etat Civil, Compétences,) mais pas à tous. Une fois vos données validées par l'ED, celles-ci sont stockées dans une base définitive et ne peuvent être modifiées que par un établissement ou école doctorale (vous pouvez nous contacter pour signaler des modifications).

Les données d'un onglet doivent être intégralement remplies pour que celui-ci soit validé. Des dépendances et reports existent entre certains onglets (titre de thèse, résumés,), il est recommandé de les compléter dans l'ordre, notamment celui intitulé "Déroulement de thèse" fondamental pour la désignation de votre unité de recherche d'appartenance ou votre direction de thèse.

Votre inscription pédagogique à l'ED est une étape importante qui doit être réalisée avec votre directeur de thèse.

Vous devez renseigner les différents onglets de votre profil, en étant le plus complet possible.

Avant d'entamer les démarches, vous devez prendre contact avec le secrétariat de votre unité de recherche décrit dont les adresses sont disponibles à

- SPI-ENGSYS: <u>https://edspi.univ-lille.fr/en/organisation/research-units-spi-engsys</u>
- SPI-MADIS: https://edspi.univ-lille.fr/en/organisation/research-units-spi-madis

Comme la procédure d'inscription fait intervenir le doctorant, son directeur de thèse et éventuel co-directeur, le directeur de laboratoire et l'ED SPI, il est important de suivre les **logigrammes (spécifiques pour CIFRE et cotutelle) et documents** mis en ligne dans l'onglet ADUM du site de l'ED SPI :

https://edspi.univ-lille.fr/inscription-en-these-sur-adum/adum-tutoriels-et-logigrammes?no\_cache=1.

Toute l'équipe de l'ED SPI-ENGSYS et SPI-MADIS,

## 2. Pré-inscription en ligne

Pour commencer, choisissez une adresse email personnelle et pérenne.

#### Rendez-vous sur : https://www.adum.fr/index.pl

#### 1. Création de votre compte et définition de vos codes d'accès

|                                                                                                    |                                                                                                    |                                     | м  | on compte ADUM                                                                                                    |                                                                                                    |                                                                                                    |                                                                  |
|----------------------------------------------------------------------------------------------------|----------------------------------------------------------------------------------------------------|-------------------------------------|----|----------------------------------------------------------------------------------------------------|----------------------------------------------------------------------------------------------------|----------------------------------------------------------------------------------------------------|------------------------------------------------------------------|
| ESP/<br>Build of the second second secon | ACE PERSONNEL<br>up approve per our of coge Channe, Kore<br>the concentration and coge Channe, Kore<br>the concentration and the concentration<br>of the concentration and the concentration<br>of the concentration of the pose | ta Frentre et Satter<br>194 company | -  | Unter angiane jeneration du l'organization de la construcción de la construcción de la co | es unque dédé à trades de déman<br>e representation ens l'Annalors<br>ensemble<br>serman allonantéses<br>serman allonantéses<br>ser ASUR<br>de complexes<br>de complexes<br>ensemble<br>de complexes<br>ensemble<br>ensemble<br>ensemb | has diverginer, na sinsunginer<br>disfers<br>2 with under siss actu appa<br>2 with under siss actu appa | al de norveraeros de Frédes<br>rel)<br>de cuis au andémorrage du |
| (Internet                                                                                                    | alu albarta (gasternarea 19                                                                                                    |                                     |    |                                                                                                    |                                                                                                    |                                                                                                    |                                                                  |
|                                                                                                    |                                                                                                    |                                     | ¢; | 5                                                                                                    | *                                                                                                    |                                                                                                    | er Mi                                                            |

| Vous souhaitez créer un compte ?                                                                                                    |
|----------------------------------------------------------------------------------------------------|
| Créer un compte vous permet de vous enregister en doctorat de réaliser votre demande d'inscription en thèse ou votre demande d'autorisation de soutenance.                                                                                                    |
| Vous pouvez compléter votre demande en plusieurs fois. Une fois votre demande finalisée, votre dossier électronique sera transmis à l'administration et vous pourrez imprimer les documents requis.<br>Préparez les <u>éléments nécessaires à votre enregistrement</u> afin de ne pas perdre de temps dans la saisie de votre dossier.<br>Ce compte vous permettra également : |
| de gagner du temps au moment des réinscriptions                                                                                                    |
| de stocker les données descriptives de la thèse et du suivi du travail de recherche                                                                                                    |
| de consulter et s'inscrire aux formations                                                                                                    |
| <ul> <li>de disposer d'un portefeuille d'expériences et de compétences dans lequel sont saisis des éléments susceptibles de nourrir un CV.</li> </ul>                                                                                                    |
| d'ccéder à des informations en lignes : actualités de l'école doctorale, de l'établissement, offres d'emploi, annonces des soutenances                                                                                                    |
| Sécurité<br>Tout doctorant ou docteur peut ainsi mettre à jour à tout moment les informations le concernant grâce à un accès sécurisé et peut définir les informations qui seront publiées sur le web.                                                                                                    |
| Définir vos codes d'accès                                                                                                    |
| Courrier électronique principal :                                                                                                    |
| Mot de passe : 8 caractères minimum                                                                                                    |
| Confirmation du mot de passe :                                                                                                    |
| En cochant cette case, vous acceptez nos Conditions et reconnaissez avoir lu et compris notre Politique d'utilisation des données, y compris ce qui concerne l'Utilisation des cookies.                                                                                                    |
|                                                                                                    |
|                                                                                                    |

#### 2. Création de votre profil Adum

Suite à la création de votre compte, un mail vous sera envoyé sur l'adresse mail que vous avez renseignée avec un lien pour activer votre compte (lien actif pendant 24h).

| Création du compte personnel                                                 |
|------------------------------------------------------------------------------|
| Votre demande de création de compte est en cours, vous allez recevoir un cou |

Votre demande de création de compte est en cours, vous allez recevoir un courriel afin de vérifier la validité de votre courriel. Vous devrez cliquer ou copier le lien présent dans le courriel afin d'activer la création de votre compte. Attention ! Ce lien ne sera valide que 24 heures.

#### En cliquant sur le lien, la fenêtre suivante apparaît :

| Que voulez-vous faire ?                                                                                                    |           |
|----------------------------------------------------------------------------------------------------|-----------|
| Je souhaite m'inscrire en 🔹 ° année de thèse                                                                                   |           |
| 🕀 Je n'ai pas de compte adum, mais je suis en dernière année de thèse ET je souhaite déclarer ma soutenance de thèse pour le : | (date ne- |
| dépassant pas les 3 mois).                                                                                                    |           |
| 🔍 J'ai soutenu ma thèse le :                                                                                                   |           |
|                                                                                                    |           |
|                                                                                                    |           |

- 1. Vous sélectionnez « Je souhaite m'inscrire en (1ère) année de thèse ».
- 2. La fenêtre suivante apparait

| Paris v *<br>Établissement de préparation de la thèse | <ul> <li>champs obligatoires pour passer</li> <li>à l'étape suivante.</li> </ul>           |
|-------------------------------------------------------|--------------------------------------------------------------------------------------------|
| Ecole doctorale                                       | A compléter selon menu déroulant.<br>En cas de doute, contactez votre<br>établissement.    |
| Domaine Scientifique                                  | Champ à compléter, important<br>pour la suite de votre processus<br>d'inscription sur ADUM |
| Point d'information à consulter.                      | PROFIL                                                                                     |

- 3. L'académie est Lille (pour tous les doctorants).
- 4. L'établissement de délivrance du diplôme est l'établissement dans lequel vous vous inscrirez administrativement. Contactez votre directeur de thèse à ce sujet.

- 5. Vous choisissez votre école doctorale : ED SPI-ENGSYS ou SPI-MADIS (Sciences pour l'Ingénieur), selon votre spécialité :
  - SPI-ENGSYS :<u>https://edspi.univ-lille.fr/presentation/specialites-spi-engsys</u>
  - SPI-MADIS : https://edspi.univ-lille.fr/presentation/specialites-spi-madis
- 6. Vous renseignez la spécialité de votre doctorat

#### 3. Etat civil

| 0 | Etat civil                              | Etat civil                                 |                                  | Point d'information à consulter.                                                   |
|---|-----------------------------------------|--------------------------------------------|----------------------------------|------------------------------------------------------------------------------------|
| 0 | Coordonnées                             | Nom de naissance                           | lom marital / Nom d'usage        | Attention , l'Identifient                                                          |
| 0 | Déroulement de la scolarité             | Prénom *                                   | Deuxième prénom                  | <u>Attention</u> : L'identifiant<br><b>N</b> ational <b>E</b> tudiant correspond : |
| 0 | Rattachement administratif              | Troisième prénom                           | In a                             | ,<br>au numéro INE qui se trouve sur                                               |
| 0 | Statut et Financement                   | Date de naissance                          | Ville de naissance               | votre relevé de notes du bac                                                       |
| Ð | Déroulement Thèse                       | Pays de naissance *                        |                                  | (pour ceux qui ont passé leur bac                                                  |
| 0 | Langues vivantes                        | Nationalité                                |                                  | en France depuis 1995)                                                             |
|   | Documents à joindre                     | Catégorie socio-professionnelle du père    | v <sup>#</sup>                   | - au numéro qui vous a été                                                         |
| 0 | Gestion affichage                       | Catégorie socio-professionnelle de la mère | <b>▼</b>                         | établissement français                                                             |
| 0 | Compétences et portfolio                | Sexe 🔿 * Féminin 🔿 * Masculin              | Situation de famille             | d'enseignement supérieur que                                                       |
|   | Convention individuelle de<br>formation | Nº INE ou BEA                              | N* carte étudiant                | vous avez intégré                                                                  |
|   | Je finalise la procédure                |                                            |                                  | - si 1 <sup>ère</sup> inscription dans un                                          |
| • |                                         |                                            | SAUVEGARDER                      | établissement français,<br>contactez directement votre                             |
|   |                                         |                                            | <b>1</b>                         | établissement                                                                      |
|   |                                         |                                            | <u>Important</u> : Pensez à bien | ll est composé de 11 caractères.                                                   |
|   |                                         |                                            | sauvegarder à chaque étape       |                                                                                    |

## ATTENTION,

Le nom de naissance, le prénom et la date de naissance doivent être identiques à ceux indiqués dans votre pièce d'identité.

Le Numéro d'INE doit être saisi avec soin, car il est utilisé pour votre carte d'étudiant. Ce numéro doit correspondre à celui précisé sur les résultats du BAC.

Toute mauvaise saisie engendrera des allongements de temps de traitement de votre dossier.

#### 4. Coordonnées

#### Attention au remplissage des champs « Adresse électronique ».

ADUM nous permet d'avoir une gestion dématérialisée des doctorants et beaucoup d'informations vous seront ainsi transmises par message électronique.

Adresse électronique principale : saisir une adresse permanente et personnelle (de type laposte.net...), que vous consultez très régulièrement, au-delà de votre thèse.

Adresse électronique secondaire : saisir une deuxième adresse mail, si vous en possédez une, qui sera utilisée en secours si nous ne parvenons pas à vous joindre sur l'adresse principale renseignée

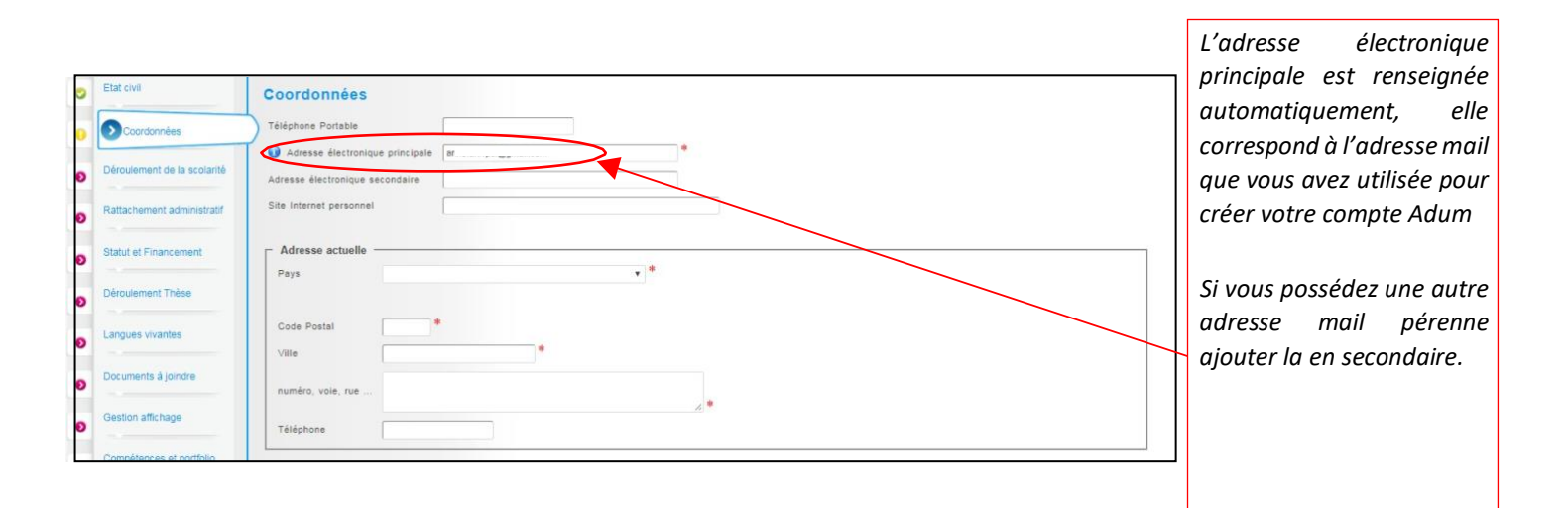

#### 5. Déroulement de la scolarité

| 0 | Etat civil                  | Diplôme permettant l'accès en thèse      | Déroulement de la scolarité<br>Nes-mus agrégé 7 ☉ su                                                                                             |                                                                           |
|---|-----------------------------|------------------------------------------|----------------------------------------------------------------------------------------------------|---------------------------------------------------------------------------|
| 0 | Coordonnées                 | Type dé diplôme                          | Jes vous ingenieur ? 💿 est don<br>unée d'estrée dans d'esgrement aupérieur français 🗍<br>ndiquer ci-ducuus vos diplômes, du baccalauréat au derr | e a                                                                       |
| 0 | Oéroulement de la scolarité | Spécialité                               | * accalauréat Ajouter                                                                                                    |                                                                           |
| 0 | Ratlachement administratif  | Parcours                                 | Type de diplôme<br>Baccalauréat<br>Initiulé, Série ou Option                                                                                     |                                                                           |
| 0 | Financement                 | Etablissement                            | * Etablissement                                                                                                    |                                                                           |
| 0 | Déroulement Thèse           | Ville                                    | Vile<br>Pays<br>Dotention mois                                                                                                    |                                                                           |
| • | Langues vivantes            | Pays                                     | Rang sur m<br>Mention                                                                                                    |                                                                           |
| 0 | Gestion affichage           | Note Mention Rang • •                    |                                                                                                    |                                                                           |
|   | Bienrense                   | igner lasérie, le pays et l'année d'obte | ntion de votre Bac.                                                                                                    | Baccalauréat ou équivalent<br>donnant accès à<br>l'enseignement supérieur |

Si vous possédez un Master recherche d'un établissement français, le choix approprié est Diplôme français Master

Si vous avez obtenu un diplôme à l'étranger hors espace européen (ou signataire de la convention de Bologne), indiquez « Diplôme étranger » (indiquez l'intitulé de la formation dans le champ libellé).

#### 6. Rattachement administratif

| Etat civil                              | Rattachement administratif                                                                                    |                                   |
|-----------------------------------------|----------------------------------------------------------------------------------------------------|-----------------------------------|
| Coordonnées                             | Pour l'Année universitaire 2017-2018 vous vous inscrivez en vere année de doctorat                            |                                   |
| Oéroulement de la                       | Cotutelle internationale de thèse :  non  oui prévue oui en cours oui établie Date de début de la these       |                                   |
| 0 Rattachement a                        | dministratif Date d'entrée dans l'établissement Collège de France *                                           |                                   |
| Statut et Financem                      | Situation professionnelle au moment de la 1re inscription en these                                            |                                   |
| Déroulement Thèse                       | Académie<br>Paris v *                                                                                         | Champs déjà saisis<br>à vérifier. |
| Langues vivantes                        | Établissement de préparation de la thèse *                                                                    |                                   |
| Documents à joinde                      | e Ecole doctorale * Spécialité                                                                                |                                   |
| Gestion affichage                       | v *                                                                                                    |                                   |
| Compétences et po                       | ntfolio                                                                                                    |                                   |
| Convention individuelle de<br>formation | Section INU                                                                                                   |                                   |
| Je finalise la procédure                | Règime d'inscription : Formation      • * initiale      * continue     Cocher Formation Initiale.             |                                   |
|                                         | Confidentialité de la these demandée O oui  non Signalement de votre thèse                                    |                                   |
|                                         | Consulter la notice -> "Notice explicative destinée aux doctorants - autorisations CNIL transfert de données" |                                   |

La date de début de thèse et la date d'entrée dans l'établissement (université concernée) peuvent être différentes, notamment dans les cas de cotutelles ou pour les doctorants déjà étudiants de l'établissement.

La date de début de thèse doit correspondre à celle du début de votre financement.

| 5707 C10/0                              |                                                                                                    | 1                            |
|-----------------------------------------|----------------------------------------------------------------------------------------------------|------------------------------|
|                                         | Statut et Financement                                                                                                    | IMPORTANT · pour toutes      |
| Coordonnées                             | Statut                                                                                                    | questions relatives au       |
|                                         | Quotité de temps de travail consacrée à la préparation du doctorat (sur la base d'un temps plein) ; temps 🖲 🍍 plein 🔘 🍍 partiel | questions relatives au       |
| Déroulement de la scolarité             | Statut du doctorant -                                                                                                    | financement, contactez       |
|                                         | rémunération dédiée à la préparation du doctorat                                                                                | directement votre directeur  |
| Rattachement administratif              | rémunération non dédiée à la préparation du doctorat                                                                            | de thèse                     |
|                                         | Financement                                                                                                    | de these.                    |
| Statut et Financement                   | Type de Financement                                                                                                    |                              |
| Déroulement Thèse                       | Turn de antipat de fermil                                                                                                    |                              |
|                                         | Type de contrat de travail                                                                                                    | Voir le libellé de votre     |
| Langues vivantes                        | Employaur                                                                                                    | contrat de travail.          |
|                                         | *                                                                                                    |                              |
| Documents à joindre                     | Origine des fonds                                                                                                    |                              |
| Gestion affichane                       | *                                                                                                    |                              |
| Geston anenage                          | Financement du * au                                                                                                    |                              |
| Compétences et portfolio                |                                                                                                    |                              |
|                                         |                                                                                                    | <u>IMPORTANT_</u> : pensez à |
| Convention individuelle de<br>formation | Ajouter un nouveau financement                                                                                                  | conserver l'historique de    |
|                                         |                                                                                                    | chacun de vos financements   |
| Je finalise la procédure                |                                                                                                    | chacan de vos jinancements.  |
|                                         |                                                                                                    |                              |
|                                         | PAIRFOADDET                                                                                                    |                              |
| 1                                       | SAUVEGRUDEK                                                                                                    |                              |

7. Statut et Financement (cf. Annexe 1 en fin de document)

Toutes les informations relatives au type de financement et contrat de travail sont dans l'Annexe 1.

#### 8. Déroulement de la thèse

| 0 | Etat civil                 | Déroulement de la these                           |   |                   |   |
|---|----------------------------|---------------------------------------------------|---|-------------------|---|
| 0 | Coordonnées                | Titre de la These en français                     |   |                   |   |
|   |                            |                                                   |   |                   |   |
| 0 | Deroulement de la scolante | Titre de la These en anglais                      |   |                   |   |
| 0 | Rattachement administratif |                                                   |   | 46                |   |
| 0 | Financement                | Mots clés en français                             |   |                   |   |
|   |                            | 1 - * 2 -                                         | * |                   |   |
| • | Deroulement These          | 3 - * 4 -                                         |   |                   |   |
| 0 | Langues vivantes           | 5 - 6 -                                           |   |                   |   |
| 0 | Gestion affichage          |                                                   |   |                   |   |
|   | Employabilité              | 1 - * 2 -                                         | * |                   |   |
| • |                            | 3 - * 4 -                                         |   |                   |   |
| 0 | Je finalise la procédure   | 5 - 6 -                                           |   |                   |   |
|   |                            |                                                   |   |                   |   |
|   |                            | Unité de recherche<br>Autre                       | - |                   |   |
|   |                            | Précisez l'intitulé de l'unité de recherche       |   |                   |   |
|   |                            | URL                                               |   |                   | - |
|   |                            |                                                   |   |                   |   |
|   |                            | Unité de recherche secondaire Libelle Type N*, un |   | Insérer le second |   |
|   |                            |                                                   |   | laboratoire si    |   |
|   |                            |                                                   |   | nécessaire ou si  |   |
|   |                            |                                                   |   | co-tutelle.       |   |
|   |                            |                                                   |   |                   |   |

Une dépendance existe avec la convention individuelle de formation. Il est important de renseigner cette partie avant car la direction de thèse doit être indiquée avant validation de la convention individuelle de formation.

L'alerte "Attention ! Ces données seront publiées sur internet : www.theses.fr " concerne la signalisation puis le dépôt de la thèse par les SCD (service commun de la documentation des universités).

Une base de données nationale référence les thèses en préparation (STEP), une autre les thèses soutenues (STAR). Ces données sont accessibles sur <u>http://theses.fr/</u> avec des accès différents selon les choix de l'auteur.

Le titre de la thèse et mots clés de STAR seront ceux définis lors de la soutenance, le titre et les mots clés peuvent donc évoluer (dans la mesure du logique et raisonnable) en cours de thèse.

| ENCADREMENT DE LA THÈSE                                                                                                    |                                                                                                    |                                                                                                    |
|----------------------------------------------------------------------------------------------------|----------------------------------------------------------------------------------------------------|----------------------------------------------------------------------------------------------------|
| O Information :: A partir du 3ème caractère saisi une recherche est effectuée sur l'ense<br>Si le nom de votre encadrant comporte seulement 3 caractères, faites suivre d'un espace                                                                                                    | emble des responsables de l'ADUM. Patientez un peu.<br>e, et saisissez la 1e lettre du prénom.                                                                                                    |                                                                                                    |
| Directeur de Thèse  Choisis un encadrant dans la liste ci dessous (HDR obligatoire) Choisissez une valeur Quotité de temps en % Quotité de temps en % Quot | Si un seul Directeur de thèse (HDR), sa quotité d'encadreme<br>de 100%.<br>Si deux co-directeurs (HDR), la quotité sera de 50% pour ch<br>Dans le cadre d'une cotutelle internationale de thèse, le do<br>s'inscrit en doctorat dans deux établissements : l'établis<br>français et le partenaire étranger. Il a alors un Directeur o<br>dans chacun des établissements : mettre votre Directeur o<br>du laboratoire de l'établissement français au niveau du « D<br>de thèse », et votre Directeur de thèse étranger au niveau o<br>directeur ».<br>Si votre direction de thèse ou co-directeur de thèse est abse<br>liste, veuillez contacter l'ED SPI pour créer le compte. | ent sera<br>acun.<br>ictorant<br>isement<br>le thèse<br>le thèse<br>irecteur<br>du « Co-<br>ent de la |
|                                                                                                    | En cas de modification de direction de thèse, il est obligato<br>signaler à l'ED SPI lors de votre réinscription.                                                                                                    | ire de le                                                                                             |

#### Partie à préciser en cas de CIFRE ou collaboration industrielle.

| Collaboration Industrielle   non  oui établie  oui en cours                                      |                |
|--------------------------------------------------------------------------------------------------|----------------|
|                                                                                                  |                |
|                                                                                                  |                |
| Description de l'avancée de la thèse<br>Point sur les travaux effectués, difficultés rencontrées |                |
| Four sur les travaux ellectues, uniculies rencontrees,                                           |                |
|                                                                                                  |                |
|                                                                                                  |                |
|                                                                                                  | <i>∕</i> ∕∕ #  |
|                                                                                                  |                |
|                                                                                                  |                |
| Résumé du projet de thèse en français                                                            |                |
|                                                                                                  |                |
|                                                                                                  |                |
|                                                                                                  |                |
|                                                                                                  |                |
|                                                                                                  |                |
|                                                                                                  |                |
|                                                                                                  | // "           |
| Résumé du projet de thèse en anglais                                                             |                |
|                                                                                                  |                |
|                                                                                                  |                |
|                                                                                                  |                |
|                                                                                                  |                |
|                                                                                                  |                |
|                                                                                                  |                |
|                                                                                                  | *              |
|                                                                                                  |                |
|                                                                                                  |                |
|                                                                                                  | SAUVEGARDER    |
|                                                                                                  | - Choreonitoen |

#### 9. Langues vivantes

| 0 | Etat civil                              | Langues Vivantes                              |
|---|-----------------------------------------|-----------------------------------------------|
| 0 | Coordonnées                             | Renseigner Obligatoirement la langue anglaise |
| 0 | Déroulement de la scolarité             |                                               |
| • | Rattachement administratif              | Langue Niveau                                 |
| 0 | Statut et Financement                   | 1- v v<br>2- v v                              |
| 0 | Déroulement Thèse                       | 3- •                                          |
| 0 | Langues vivantes                        | TOEIC obtenu O oui ® non                      |
| Ð | Documents à joindre                     | TOEFL obtenu 🔘 oui 🛞 non                      |
| Ð | Gestion affichage                       | Autre test obtenu 🔍 oui 🖲 non                 |
| Ð | Compétences et portfolio                | Sauvegarder                                   |
|   | Convention individuelle de<br>formation |                                               |

La langue anglaise doit obligatoirement être renseignée.

10. Documents à joindre (dont dossier académique en 1ere année cf. page suivante)

| 0 | Etat civil                  | Espace de dépôt de fichiers                                                              |                                            |
|---|-----------------------------|------------------------------------------------------------------------------------------|--------------------------------------------|
| 0 | Coordonnées                 | Ma photo<br>Déposer ma photo au format JPG                                               |                                            |
| 0 | Déroulement de la scolarité |                                                                                          | Choisissez un fichier Aucun fichier choisi |
| 0 | Rattachement administratif  |                                                                                          |                                            |
| 0 | Statut et Financement       | Mon Dossier académique                                                                   | bas a droite)                              |
| 0 | Déroulement Thèse           |                                                                                          | Choisissez un fichier Aucun fichier choisi |
| 0 | Langues vivantes            | La photo doit être une <b>photo portrait</b> celle-                                      | ]                                          |
| 0 | Documents à joindre         | ci est utilisée pour l'édition des cartes<br>d'étudiant dans certains établissements, et |                                            |
| 0 | Gestion affichage           | apparait dans votre profil web (si accord affichage).                                    | SAUVEGARDER                                |

#### La liste des documents est à

#### https://edspi.univ-

lille.fr/fileadmin/user\_upload/edspi/Documents\_SPI/Inscription/Liste\_doc\_dossier\_academique\_2021 2022\_fr\_en-MADIS\_01.pdf

#### 11. Gestion affichage

|   |                                                                     | Affichage sur le web                                                                                                    | )                                               |                                                                                                    |
|---|---------------------------------------------------------------------|----------------------------------------------------------------------------------------------------|-------------------------------------------------|----------------------------------------------------------------------------------------------------|
| • | Coordonnées                                                         | Je souhaite publier mon profil<br>d'institutions publiques partenai<br>(ex: école doctorale de la thèse,                                                                                                    | l de compéten<br>ires d'ADUM<br>, établissement | es tel que je l'aurai paramètré (cf ci dessous) sur internet (affichage exclusivement sur des sites<br>d'enseignement supérieur de la thèse, theses.fr*, ldRef, etc.)                       |
| • | Déroulement de la scolarité                                         | oui<br>N'hésitez pas a compléter votre pr<br>N'oubliez pas de donner un titre p                                                                                                    | rofil avec un ma<br>précis a votre pi           | imm d'informations sur votre parcours professionnel et vos compétences.<br>Illi formulaire "Compétences et portfolio" rubrique "Projet professionnel" et de bien v indiquer vos compétences |
| 2 | Rattachement administratif                                          | Votre profil sera ainsi accessible p<br>Pensez à actualiser régulièrement                                                                                                    | olus rapidement<br>votre profil afir            | ux recruteurs et à la communauté des chercheurs.<br>de conserver un profil à jour, la date de mise à jour figure sur internet.                                                              |
|   | Statut et Financement                                               | Pour des questions de confidential<br>ne plus apparaître sur internet via                                                                                                    | lité, votre profil<br>ce formulaire.            | s chercheurs dependront de la quante des informations fournies.<br>le sera pas visible depuis les moteurs de recherche (Google, Yahoo). Vous pouvez a tout moment décider de                |
|   | Déroulement Thèse                                                   | Si vous souhaitez que vos donné                                                                                                    | ées soient pub                                  | ées sur internet, elles ne le seront qu'après leur validation par votre école doctorale ou établissement.                                                                                   |
|   |                                                                     | Paramétrage de mon                                                                                                    | n profil su                                     | r internet                                                                                                    |
|   | Langues vivantes                                                    | , i i i i i i i i i i i i i i i i i i i                                                                                                    |                                                 |                                                                                                    |
| 0 | Documents à joindre                                                 | Si vous souhaitez que vos donnée<br>éléments relatifs à la thèse.<br>Vous pouvez choisir d'afficher d'au                                                                                                    | es soient publié<br>utres information           | is sur internet, par défaut seront affichées le libéllé du diplôme permettant l'inscription en thèse ainsi que les<br>s en cochant la case a côté de celles-ci.                             |
|   |                                                                     | Diplome entree en these                                                                                                    | Par defaut                                      |                                                                                                    |
|   |                                                                     |                                                                                                    |                                                 |                                                                                                    |
| , | Contraincingo                                                       | Diplôme entrée en thèse                                                                                                    | Par défaut                                      |                                                                                                    |
|   | Compétances et portfalie                                            | Diplôme entrée en thèse<br>THESE                                                                                                    | Par dé'aut<br>Par dé'aut                        |                                                                                                    |
|   | Compétences et portfolio                                            | Diplôme entrée en thèse<br>THESE<br>Adrosse actuelle                                                                                                    | Par dé'aut<br>Par dé'aut                        |                                                                                                    |
|   | Compétences et portfolio<br>Convention individuelle de              | Diplôme entrée en thèse<br>THESE<br>Adresse actuelle<br>Adresse Frofessionmelle                                                                                                    | Par dé'aut<br>Par dé'aut                        |                                                                                                    |
|   | Compétences et portfolio<br>Convention individuelle de<br>formation | Diplôme entrée en thèse<br>THESE<br>Adrosse actuelle<br>Adresse Professionmelle<br>Adresse électronique principale                                                                                                    | Par dé'aut<br>Par dé'aut                        |                                                                                                    |
|   | Compétences et portfolio<br>Convention individuelle de<br>formation | Diplôme entrée en thèse<br>THESE<br>Adrosco actuello<br>Adresse Professionnelle<br>Adresse électronique principale<br>Adresse électronique secondaire                                                                                                   | Par dé'aut<br>Par dé'aut                        |                                                                                                    |
|   | Compétences et portfolio<br>Convention individuelle de<br>formation | Diplôme entrée en thèse<br>THESE<br>Adrosce actuelle<br>Adresse Frufessionnelle<br>Adresse électronique principale<br>Adresse électronique secondaire<br>Site Internet personnel                                                                        | Par dé'aut Par dé'aut                           |                                                                                                    |
|   | Compétences et portfolio<br>Convention individuelle de<br>formation | Diplôme entrée en thèse<br>THESE<br>Adrosso actuelle<br>Adresse Frufessionnelle<br>Adresse électronique principale<br>Adresse électronique secondaire<br>Site Internet personnel<br>Situation Professionnelle                                           | Par dé'aut<br>Par dé'aut                        |                                                                                                    |
|   | Compétences et portfolio<br>Convention individuelle de<br>formation | Diplôme entrée en thèse<br>THESE<br>Adresse actuelle<br>Adresse Professionnelle<br>Adresse électronique principale<br>Adresse électronique secondaire<br>Site Internet personnel<br>Situation Professionnelle<br>Publications                           | Par dé'aut<br>Par dé'aut                        |                                                                                                    |
|   | Compétences et portfolio<br>Convention individuelle de<br>formation | Diplôme entrée en thèse<br>THESE<br>Adresse actuelle<br>Adresse Frofessionnelle<br>Adresse électronique principale<br>Adresse électronique secondaire<br>Site Internet personnel<br>Situation Professionnelle<br>Publications<br>Employabilité          | Par dé'aut<br>Par dé'aut                        |                                                                                                    |
|   | Compétences et portfolio<br>Convention individuelle de<br>formation | Diplôme entrée en thèse<br>THESE<br>Adresse actuelle<br>Adresse Professionnelle<br>Adresse électronique principale<br>Adresse électronique secondaire<br>Site Internet personnel<br>Situation Professionnelle<br>Publications<br>Employabilité<br>Photo | Par dé'aut<br>Par dé'aut                        |                                                                                                    |

Vous pouvez choisir ici les informations que vous souhaitez rendre visible sur internet ou pas.

La liste des doctorants et docteurs de l'ED SPI sera affichée sur le site de l'ED, du laboratoire et de l'établissement:

- <u>https://www.adum.fr/as/ed/annulabo\_these.pl?site=spiLille</u>
- https://www.adum.fr/as/ed/annulabo\_docteur.pl?site=spiLille

#### 12. Compétences et Portfolio

| 0 | Etat civil                              | Compétences et Portfolio                                                                                                    |
|---|-----------------------------------------|----------------------------------------------------------------------------------------------------|
| 0 | Coordonnées                             | Projet professionnel (prévisionnel, plusieurs choix possibles) *                                                                                                    |
| 0 | Déroulement de la scolarité             | <ul> <li>enseignant-chercheur, enseignant du superieur</li> <li>chercheur en milieu académique</li> <li>chercheur en entreprise, R&amp;D du secteur privé</li> <li>pilotage de la recherche et de l'innovation, gestion de projets innovants, pilotage de structures innovantes</li> </ul>                                                                                                    |
| 0 | Rattachement administratif              | <ul> <li>métiers d'accompagnement et de support à la recherche, à l'innovation et à la valorisation, au développement des Spin Off et Start-up innovantes</li> <li>expertise, études et conseils dans des organisations, cabinets ou sociétés fournissant des prestations intellectuelles, des expertises scientifiques, prospectives ou stratégiques</li> <li>entreprenur des domaines innovants</li> </ul> |
| 0 | Statut et Financement                   | médiation scientifique, communication et journalisme scientifique, édition scientifique, relations internationales     Autre                                                                                                    |
| 0 | Déroulement Thèse                       | Compétences techniques                                                                                                    |
| 0 | Langues vivantes                        |                                                                                                    |
| ø | Documents à joindre                     | Compétences transversales                                                                                                    |
| 0 | Gestion affichage                       |                                                                                                    |
| 0 | Compétences et portfolio                | Centres d'intérêts extra professionnels                                                                                                    |
|   | Convention individuelle de<br>formation | Séjours à l'étranger                                                                                                    |
| ø | Je finalise la procédure                | 1-                                                                                                    |

Vous pouvez ici enrichir votre profil en mettant en valeur vos compétences et diverses expériences.

#### 13. Convention individuelle de formation

| 0 | Etat civil                           | Convention individuelle de formation                                                                                                    |
|---|--------------------------------------|----------------------------------------------------------------------------------------------------|
| 0 | Coordonnées                          | Calendriar du projet de recherche                                                                                                    |
| 0 | Déroulement de la scolarité          | Préciser les échéances prévisionnelles des étapes principales du projet doctoral jusqu'à la soutenance  Durée prévue (3 ans à temps complet, entre 3 et 6 ans à temps partiel)                                                                                                    |
| 0 | Rattachement administratif           | <ul> <li>Calendrier des séjours dans les deux pays si cotutelle internationale</li> <li>Répartition du temps entre laboratoire académique et centre de recherche non académique (cas Cifre ou thèse en partenariat avec entreprise)</li> <li>Livrables et jalons du projet dans le cas d'un contrat de recherche partenariale.</li> </ul> |
| 0 | Statut et Financement                |                                                                                                    |
| 0 | Déroulement Thèse                    |                                                                                                    |
| 0 | Langues vivantes                     |                                                                                                    |
| 0 | Documents à joindre                  | Modalités d'encadrement, de suivi de la formation et d'avancement des recherches du doctorant                                                                                                    |
| 0 | Gestion affichage                    | Preciser :   Ies modalités décidées par l'Ecole doctorale pour le comité individuel de formation  Ies prérenuis spérifiques pour la soutenance (publications, beures ou ECTS de formation, ) ou renvoyer à un règlement intérieur ED                                                                                                    |
| 0 | Compétences et portfolio             |                                                                                                    |
|   | Convention individuelle de formation |                                                                                                    |
| ٥ | Je finalise la procédure             |                                                                                                    |

La convention individuelle de formation est un document qui sera signée par votre directeur de thèse et vousmême.

il est donc important de remplir cet onglet avec votre directeur de thèse, ou, au minimum, en accord avec une discussion que vous aurez eue au préalable avec lui.

Sur ADUM, la direction d'une thèse ne peut être renseignée comme

• un directeur HDR rattaché à l'ED à 100%.

ou

• un co-directeur HDR rattaché à l'ED à 50% et un autre co-directeur HDR à 50%.

Sur ADUM, les autres encadrants (HDR ou non HDR) peuvent être renseignés par le doctorant lors de son inscription, dans la convention individuelle de formation, onglet modalités d'encadrement.

| _ |                                                                                                    |
|---|----------------------------------------------------------------------------------------------------|
|   | Conditions matérielles de réalisation du projet de recherche, le cas échéant, les conditions de sécurité spécifiques                     |
|   | Préciser :<br>- Movens et méthodes disponibles dans l'unité de recherche pour mener à bien le projet                                     |
|   | - Modalités de financement des missions, des formations, de participation aux congrès                                                    |
|   | - Renvoyer au règlement intérieur et de sécurité de l'unité de recherche ou préciser les conditions spécifiques                          |
|   |                                                                                                    |
|   |                                                                                                    |
|   |                                                                                                    |
|   |                                                                                                    |
|   |                                                                                                    |
|   | 6                                                                                                    |
| ł | Modalités d'intégration dans l'unité ou l'équipe de recherche                                                                            |
| ŝ | A compléter : Journée d'accueil, animation scientifique, séminaires, responsabilités collectives confiées au doctorant                   |
|   |                                                                                                    |
|   |                                                                                                    |
|   |                                                                                                    |
|   |                                                                                                    |
|   |                                                                                                    |
|   |                                                                                                    |
|   | Parcours prévisionnel individuel de formation                                                                                            |
|   | Liste formations en lien avec projet professionnel : formations transversales, scientifiques et techniques                               |
|   |                                                                                                    |
|   |                                                                                                    |
|   |                                                                                                    |
|   |                                                                                                    |
| Γ | Objectifs de valorisation des travaux de recherche du doctorant : diffusion, publication et confidentialité, droit à la propriété intell |
|   | champ du programme de doctorat.                                                                                                    |
|   | A préciser :                                                                                                    |
|   | -Règles de signature des publications de l'unité de recherche                                                                            |
|   | -Modalités de soumission des articles                                                                                                    |
|   | -clements nes a la propriete interiectuene, a la unusion ou la connuentiante en nen avec le projet doctoral                              |
|   |                                                                                                    |
|   |                                                                                                    |
|   |                                                                                                    |
|   |                                                                                                    |
|   |                                                                                                    |
|   |                                                                                                    |
|   |                                                                                                    |
|   |                                                                                                    |
|   | SAUVECADDED                                                                                                    |
|   | - SAUVESARDER                                                                                                    |
| 1 |                                                                                                    |

#### Parcours prévisionnel individuel de formation

Les formations complémentaires au travail de recherche sont modulaires et réparties selon trois types :

Domaine 1 : Modules disciplinaires

Domaine 2 : Modules transverses

Domaine 3 : Modules de professionnalisation ou d'insertion professionnelle.

Vous devez préciser le nombre de Crédits de Formations Doctorales (CFD) à obtenir avant la soutenance.

Chaque doctorant doit accumuler un nombre de Crédits de Formations Doctorales (CFD), suite à sa participation à des formations doctorales prises dans les trois domaines indiqués, qui dépend de la nature de la thèse :

- 60 CFD dont au moins 20 en professionnalisation pour une thèse classique
- 30 CFD répartis sur les trois domaines de formation pour une thèse en cotutelle
- 40 CFD répartis sur les domaines de formation 1 et 2 pour une thèse CIFRE.

En annexe 3, la liste des formations formadoc 2018-2019, pour vous aider à bâtir votre plan de formations.

#### 14. Finalisation de la procédure

|   | Etat civil                              | J'ai terminé la procédure                                                                                                    |
|---|-----------------------------------------|----------------------------------------------------------------------------------------------------|
|   | Coordonnées                             | En cliquant sur ce lien, vous pourrez ouvrir et imprimer les documents nécessaires à votre inscription pédagogique à l'école doctorale ou à l'établissement.<br>Cette action informe le gestionnaire de votre dossier que vous avez finalisé votre procédure ADUM. |
|   | Déroulement de la scolarite             | Merci de vérifier que vos documents sont bien renseionés. Si ce n'est pas le cas, un bouton vous permettra d'annuler cette action afin de modifier vos données                                                                                                    |
|   | Rattachement administratif              | TRANSMISSION DES DONNÉES POUR ACCEPTATION                                                                                                    |
|   | Statut et Financement                   |                                                                                                    |
|   | Déroulement Thèse                       |                                                                                                    |
|   | Langues vivantes                        |                                                                                                    |
|   | Documents à joindre                     |                                                                                                    |
|   | Gestion affichage                       |                                                                                                    |
| 2 | Compétences et portfolio                |                                                                                                    |
|   | Convention individuelle de<br>formation |                                                                                                    |
| , | Je finalise la procédure                | Une fois que vous avez renseigné l'ensemble des rubriques et que                                                                                                    |
|   |                                         | toutes les rubriques sont au vert, cliquez sur Transmission des                                                                                                    |
|   |                                         | données pour acceptation                                                                                                    |
|   |                                         |                                                                                                    |

Lorsque vous aurez rempli tous les onglets correctement (onglets passés au vert), cliquez sur Transmission des données pour acceptation et attendez un email de l'ED SPI qui confirmera que votre dossier est conforme. Vous pourrez alors imprimer les documents liés à votre inscription depuis la rubrique « Documents administratifs » de votre espace personnel.

## 3 Vérification et validation de l'ED – Inscription pédagogique

L'ED vérifie, stabilise et corrige si besoin les données que vous avez renseignées dans ADUM. Si des modifications importantes sont à faire sur votre dossier, l'ED peut choisir de vous redonner la main sur votre dossier dans ADUM pour que vous effectuiez les modifications. La procédure est décrite dans le logigramme associé à votre année et type de thèse (cf. <u>https://edspi.univ-lille.fr/inscription-en-these-sur-adum/adum-tutoriels-et-logigrammes</u>).

### 4 Composition du dossier d'inscription

Si votre compte Adum est déclaré conforme, vous devez constituer votre dossier « papier » d'inscription, que vous devrez ensuite transmettre à l'ED SPI.

Voici les pièces à télécharger dans votre espace personnel Adum, à imprimer et à faire signer :

- ✓ Autorisation première inscription
- ✓ Convention individuelle de formation CIF
- ✓ Charte du doctorat

# 5 Inscription administrative et paiement des droits d'inscription (cf. Annexe 2)

Les modalités d'inscription administrative et de paiement de vos droits d'inscription vous seront transmises par votre établissement de préparation de thèse.

## Annexe 1 : Bien remplir les informations sur son financement

#### Champ « Type de financement » :

| Vous choisissez :                                      | Doctorants nationaux                                                                                                    |
|--------------------------------------------------------|----------------------------------------------------------------------------------------------------|
| Etablissement d'enseignement supérieur                 | Si vous bénéficiez d'un contrat doctoral financé par votre établissement de préparation de la thèse                                                  |
| Collectivité territoriale                              | Si vous bénéficiez d'un contrat doctoral financé par une collectivité territoriale (50% Conseil régional, MEL, Ville,)                               |
| Convention CIFRE                                       | Si vous réalisez votre thèse en CIFRE                                                                                                    |
| Activité salariée (hors financement thèse)             | Si vous exercez une activité salariée avant votre inscription en thèse et que vous continuez votre thèse avec le même contrat de travail.            |
| Crédits ANR                                            | Si vous bénéficiez d'un contrat doctoral financé par des crédits ANR                                                                                 |
| Sans financement                                       | Si vous ne bénéficiez d'aucun financement pour réaliser votre thèse                                                                                  |
| Contrat de recherche                                   | Si vous bénéficiez d'un contrat doctoral financé par le biais d'un contrat<br>de recherche                                                           |
| EPST                                                   | Si vous bénéficiez d'un contrat doctoral financé par un EPST (CNRS,<br>IFFSTAR, INED, INRA, INRIA, INSERM, IRD, IRSTEA)                              |
| EPIC                                                   | Sivousbénéficiez d'un contrat doctoral financé par un EPIC (ADEME, AFD, ANDRA, CNES, CEA, EFS, IFREMERetc.)                                          |
| Organisme de recherche publique ni EPST ni<br>EPIC     | Si vous bénéficiez d'un contrat doctoral financé par un autre organisme de recherche publique                                                        |
| Ministère hors MENESR                                  | Si vous bénéficiez d'un contrat doctoral financé par un Ministère autre que celui<br>de l'enseignement supérieur, de la recherche et de l'innovation |
| Association ou fondation                               | Si vous bénéficiez d'un financement d'une association ou fondation française                                                                         |
| Entreprise                                             | Si vous êtes rémunéré(e) par une entreprise                                                                                                    |
| Programme européen ou multilatéral                     | Si vous bénéficiez d'un contrat doctoral financé par le biais d'un programme européen                                                                |
| Fonctionnaire de l'enseignement primaire ou secondaire | Si vous êtes fonctionnaire de l'enseignement primaire ou secondaire                                                                                  |
| Fonctionnaire de l'enseignement supérieur              | Si vous êtes fonctionnaire de l'enseignement supérieur                                                                                               |

| Vous choisissez :                            | Doctorants étrangers                                               |
|----------------------------------------------|--------------------------------------------------------------------|
| Financement par gouvernements étrangers pour | Si vous bénéficiez d'un financement du gouvernement de votre pays  |
| les doctorants étrangers                     | d'origine                                                          |
| Financement par gouvernement français pour   | Si vous bénéficiez d'un financement du gouvernement français (dont |
| les doctorants étrangers                     | ambassade de France, Campus France)                                |
| Autre financement pour les doctorants        | Si vous bénéficiez d'un financement d'une autre structure à        |
| étrangers                                    | l'étranger (ycompris une association ou une fondation)             |

#### Champ « Type de contrat de travail » :

| Vous choisissez :                                 | Tous doctorants                                                                                                    |  |
|---------------------------------------------------|----------------------------------------------------------------------------------------------------|--|
| Bourse                                            | Si vous bénéficiez d'une bourse pour réaliser votre thèse                                                                                                    |  |
| Contrat formation recherche                       | NE PAS CHOISIR                                                                                                    |  |
| CDD                                               | Si vous bénéficiez d'un Contrat à Durée Déterminée autre qu'un contrat<br>doctoral                                                                                                    |  |
| CDI                                               | Si vous bénéficiez d'un Contrat à Durée Indéterminée                                                                                                    |  |
| Contrat doctoral                                  | Si vous bénéficiez d'un Contrat doctoral de 3 ans, réf. réglementaire :<br>Décret n°2016-1173 du 29 août 2016 modifiant le décret n°2009-464 du 23<br>avril 2009 relatif aux doctorants contractuels des établissements publics<br>d'enseignement supérieur ou de recherche.                                          |  |
| Contrat doctoral Normalien ou<br>Polytechnicien   | Si vous bénéficiez d'un Contrat doctoral spécifique aux ENS et<br>Polytechniciens                                                                                                    |  |
| Non concerné                                      | Si vous ne bénéficiez d'aucun contrat de travail                                                                                                    |  |
| Contrat doctoral sur dotation EPST                | Si vous bénéficiez d'un contrat doctoral financé par un EPST, de 3 ans,<br>réf. réglementaire : Décret n°2016-1173 du 29 août 2016 modifiant le<br>décret n°2009-464 du 23 avril 2009 relatif aux doctorants contractuels des<br>établissements publics d'enseignement supérieur ou de recherche.                     |  |
| Contrat doctoral sur dotation établissement       | Si vous bénéficiez d'un contrat doctoral financé par un Ministère autre que                                                                                                    |  |
| d'enseignement supérieur (hors MESR)              | celui de l'enseignement supérieur, de la recherche et de l'innovation.<br>Contrat de 3 ans, réf. réglementaire : Décret n°2016-1173 du 29 août 2016<br>modifiant le décret n°2009-464 du 23 avril 2009 relatif aux doctorants<br>contractuels des établissements publics d'enseignement supérieur ou de<br>recherche. |  |
| Contrat doctoral sur dotation non fléchée<br>MESR | NE PAS CHOISIR                                                                                                    |  |

#### Champ « Employeur » :

Si vous bénéficiez d'un contrat, quel qu'il soit, vous indiquez ici votre employeur (qui a établi votre contrat).

#### Champ « Origine des fonds » :

Si vous bénéficiez d'un contrat, vous indiquez le nom du financeur de ce contrat (cela peut être ou ne pas être le même que l'employeur).

## Annexe 2 : Contribution Vie Etudiante et de Campus

Art. L. 841-5. – I. – Une contribution destinée à favoriser l'accueil et l'accompagnement social, sanitaire, culturel et sportif des étudiants et à conforter les actions de prévention et d'éducation à la santé réalisées à leur intention est instituée au profit des établissements publics d'enseignement supérieur, des établissements mentionnés aux articles L. 443-1 et L. 753-1 du présent code ou à l'article L. 1431-1 du code général des collectivités territoriales dispensant des formations initiales d'enseignement supérieur, des établissements d'enseignement supérieur privés d'intérêt général et des centres régionaux des œuvres universitaires et scolaires.

Cette démarche est à effectuer EN AMONT de votre inscription, selon la procédure suivante :

-Connexion sur https://www.messervices.etudiant.gouv.fr/, rubrique Contribution Vie étudiante et de Campus

-Connexion avec identifiants (si compte déjà existant) ou n° INE

-Déclaration de la ville d'étude

-Acquittement de la contribution de 92€ pour l'année universitaire 2020/2021 (en ligne par CB ou en espèces dans un Bureau de Poste)

-Réception d'une attestation à fournir avec le dossier d'inscription

- Voir critères d'exonération sur le site CVEC. ATTENTION : même si vous êtes exonéré, vous devez effectuer la démarche et fournir l'attestation d'exonération au moment de l'inscription administrative dans l'établissement.

Annexe 3 : Catalogue des formations Formadoc 2019-2020

# Sommaire

| Sommaire                                                                                                    | 4       |
|----------------------------------------------------------------------------------------------------|---------|
| Calendrier 2019 / 2020                                                                                                    | 6       |
| Le Collège Doctoral Lille Nord de France                                                                                                    |         |
| Présentation                                                                                                    | 10      |
| Le Collège Doctoral au centre d'un réseau de collaborateurs                                                                                                    | 10      |
| Les 6 écoles doctorales                                                                                                    | 10      |
| Le réseau des référents Parcours Professionnel                                                                                                    | 11      |
| L'offre de formation                                                                                                    | 12      |
| Présentation des formations par parcours et par compétences                                                                                                    | 12      |
| Charte des formations doctorales professionnelles                                                                                                    | 13      |
| Les programmes de formation                                                                                                    | 14      |
| 1.1 Parcours                                                                                                    | 14      |
| Docteurs et entreprises                                                                                                    |         |
| Connaissances des entreprises et des organisations                                                                                                    | 15      |
| Doctoriales, 5 jours pour préparer les doctorants à intégrer le monde de l'entreprise                                                                                                    | 16      |
| Jeunes chercheurs, initiez-vous à l'entreprise !                                                                                                    | 17      |
| Challenge Doc     Service du consoli     Formation qu'y métions du consoli                                                                                                    | 10      |
|                                                                                                    | 19      |
| En repreneural                                                                                                    | 20      |
| <ul> <li>La cleation d'entegrise par les docteurs (conterence)</li> <li>Actions d'entreprendre</li> </ul>                                                                                                    | 20      |
| Chercheur aujourd'hui, entrepreneur demain ?                                                                                                    | 22      |
| Créér son activité                                                                                                    | 23      |
| Enseignement                                                                                                    |         |
| Le métier d'enseignant chercheur (Conférence)                                                                                                    |         |
| Déontologie des enseignants du supérieur (Conférence)                                                                                                    | 27      |
| Utiliser une plateforme de formation à distance                                                                                                    | 29      |
| Les formations du SUPArtois                                                                                                    | 30      |
| <ul> <li>Un environnement d'apprentissage pour permettre à nos étudiants de développer des compétences</li> </ul>                                                                                                    | 32      |
| Les formations du Centre à linnovation Pedagogique de l'ULCC :     Communiques du Centre à linnovation Pedagogique de l'ULCC :     Communiques d'étaces de la construction de la construction de la co | 32      |
| <ul> <li>Communquer entraccement dans ses enseignements : Neussir son premier quart direure, Otinser un diaporanta<br/>des fins nédagoniques</li> </ul>                                                                                                    | a<br>36 |
| Préparer un oral pédagogique                                                                                                    | 37      |
| Animer des petits et grands groupes dans l'enseignement supérieur                                                                                                    | 38      |
| Développer des compétences pédagogiques en analysant ses propres pratiques                                                                                                    | 39      |
| Organiser et développer ses enseignements dans le supérieur                                                                                                    | 40      |
| Poursuite de carrière                                                                                                    |         |
| Les réseaux sociaux professionnels, comment en faire bon usage ? (Conférence)                                                                                                    | 42      |
| Les carrières hors académiques dans les trois fonctions publiques                                                                                                    | 43      |
| Docteurs et carrière internationale                                                                                                    | 44      |
| Droit du travail dans le secteur prive                                                                                                    | 45      |
| Comment definite el tornater son projet profesionner     La stratégie de recherche d'amploi                                                                                                    | 40      |
| L'antretien de recrutement                                                                                                    | 48      |
| Vendre sa thèse face à un recruteur                                                                                                    | 49      |
| Dans la peau d'un DRH                                                                                                    |         |
| Le développement d'une identité numérique et l'utilisation des réseaux sociaux virtuels - Niveau 1                                                                                                    | 51      |
| Le développement d'une identité numérique et l'utilisation des réseaux sociaux virtuels - Niveau 2                                                                                                    | 52      |
| Recherche d'emploi : optimisez votre candidature (CV et lettre de motivation)                                                                                                    | 53      |
| Postuler a limernational : reseau de recherche d'empioi internationaux, CV et lettre de motivation                                                                                                    |         |
|                                                                                                    |         |

# Sommaire

| 1.2 Developpement et valorisation des competences                                                           |     |
|----------------------------------------------------------------------------------------------------|-----|
| Communication                                                                                               |     |
| Atelier «Voix»                                                                                              | 57  |
| Améliorer son aisance à l'oral à partir d'une approche théâtrale                                            | 58  |
| Préparation « Concours MT180 » Ma thèse en 180 secondes                                                     | 59  |
| Partage des savoirs avec Wikipédia                                                                          | 60  |
| Savoir vulgariser et échanger en direct avec le public                                                      | 61  |
| Savoir créer le lien avec de futurs partenaires                                                             | 62  |
| Améliorer ses chances d'être publié, pourquoi, comment ?                                                    | 63  |
| Transmission des connaissances scientifiques                                                                | 64  |
| Chercheurs et journalistes. Comment s'entendre ?                                                            | 69  |
| Management                                                                                                  |     |
| = Le leadership au féminin                                                                                  | 70  |
| Comprendre les enjeux de la mixité pour un management inclusif                                              | 71  |
| Les enjeux humains de la gestion de projet                                                                  | 72  |
| Les fondamentaux du management d'équipe                                                                     | 73  |
| Gestion de projet                                                                                           |     |
| Mener sa thèse en mode projet                                                                               | 74  |
| Aspects financiers du montage de projet                                                                     | 75  |
| Financement de la recherche sur projet                                                                      | 76  |
| Propriété intellectuelle au service des doctorants                                                          | 77  |
| Intelligence économique et dynamique de l'innovation                                                        | 78  |
| Valorisation                                                                                                |     |
| La valorisation économique et sociétale de la recherche, c'est quoi ?                                       | 79  |
| Améliorer la visibilité de sa production scientifique                                                       | 80  |
| 2 - Formations numériques                                                                                   | 81  |
| Veille et stratárie de recherche documentaire                                                               | 01  |
| Grer efficacement sa documentation avec Zotero - Niveau débutant                                            | 83  |
| Gener efficacement sa documentation avec Zotero - Niveau expert                                             | 84  |
| Dénoser, signaler et diffuser sa thèse : ce qu'il faut savoir                                               | 85  |
| Composition efficace du mémoire de thèse avec l a TeX : Niveau « Débutants » et niveau « Grands débutants » | 86  |
| Composition efficace du mémoire de thèse avec LaTeX : Niveau avancé                                         | 87  |
| Analyse de données avec le logiciel R                                                                       | 88  |
| Initiation à la bioinformatique                                                                             | 89  |
| Améliorer la gestion de ses données de recherche                                                            | 91  |
|                                                                                                    |     |
| 3 - Formations méthodologiques et interdisciplinaires                                                       | 92  |
| Conférence de rentrée : « Esprit critique »                                                                 | 93  |
| Ateliers « Comprendre la science pour mieux vivre sa recherche »                                            | 94  |
| Sensiblisation à l'innovation responsable : introduction à la pensée cycle de vie                           | 95  |
| Évaluation de l'empreinte environnementale des procédés et des produits                                     | 96  |
| Intérêts et limites de la bibliométrie                                                                      | 97  |
|                                                                                                    |     |
| L Formations disponsées en anglais                                                                          | 00  |
| - Internations unspensees en anglais                                                                        | 90  |
| Introduction to business culture     Los formations SUBAction : how to bottor mativate ours students        | 100 |
| Carper planning from its definition to its independention                                                   | 100 |
| Career planning non to deminion to its implementation     French labour law in private sector               | 107 |
| PhD's and international careers                                                                             | 102 |
| Apply for international                                                                                     | 104 |
| Doctors candidating in industry and outside the academic sector                                             | 105 |
| The fundamentals of team management                                                                         | 106 |
| Manage of the doctoral project                                                                              | 107 |
| Competitive intelligence and innovation dynamics                                                            | 108 |
| <ul> <li>Managing your citations efficiently with Zotero</li> </ul>                                         | 109 |
| Information Retrieval and Scientific Monitoring                                                             | 110 |
| Deposit, reference and disseminate your PhD thesis: what you need to know                                   | 111 |
| Introduction to LaTeX                                                                                       | 112 |
| Job search: optimise your written communication (CV and cover letter)                                       | 113 |